# 财务管理服务平台常见问题解答

(2023年5月)

### 一、如何统一使用一个浏览器查看核算模块与报表模块

经测试,在**外网非国产电脑**上,使用 360 极速浏览器能够满 足财务人员查看核算模块与报表模块,无需切换不同的浏览器。

如需要,请在财务管理服务平台-在线下载栏下载 360 极速 浏览器并进行安装。

#### 二、如何进行财务管理服务平台缓存清理

国产电脑:删除 home 路径下登录用户缓存。

说明: "kylin"为系统登录用户名,根据实际改变;如果看 不到.ufgov文件和.cache文件按Ctrl + H显示隐藏文件。

删除.ufgov文件,打开.cache文件,删除 icedtea-web文件。

|                                                 |             |              |                                             |                                             | kylin      |             |                 |          |                      | - 0              | I X |
|-------------------------------------------------|-------------|--------------|---------------------------------------------|---------------------------------------------|------------|-------------|-----------------|----------|----------------------|------------------|-----|
| 文件(F) 编辑(E)                                     | 查看(V) 工具(T) |              |                                             |                                             |            |             |                 |          |                      |                  |     |
| $\leftarrow ~ \bullet ~ \rightarrow ~ \uparrow$ | home kylin  |              |                                             |                                             |            |             |                 |          | C                    | 高级搜索             |     |
| 📩 收藏夹                                           |             |              |                                             |                                             |            |             |                 |          |                      |                  |     |
| 三 桌面                                            | -           | -            |                                             |                                             |            |             |                 |          | -                    |                  |     |
| 💼 回收站                                           | C'ufgov\Gl  | c'\prs       | ReceivedFile                                | 公共的                                         | 20155      | 展出          | <del>⊽#</del> ¥ | 下载       | 新建文件本                | 音乐               |     |
| 🕒 最近                                            | \<br>\      |              | 2                                           | AND                                         | LADR       | Lad/ 1      |                 |          | MEXITX               |                  |     |
| 全个人                                             |             |              |                                             |                                             |            |             |                 |          |                      |                  |     |
| ☐ 文档                                            | -78 ·       |              |                                             |                                             |            |             |                 |          |                      |                  |     |
| 🛃 下载                                            | 桌面          | .adobe       | .cache                                      | .com.                                       | .config    | dbus        | .gconf          | .java    | kydroid              | .kysec           |     |
| ♬ 音乐                                            |             |              |                                             | pantum.pt                                   |            |             |                 |          |                      |                  |     |
| 🔤 图片                                            | 1000        |              |                                             |                                             |            |             |                 |          |                      |                  |     |
| ▶ 视频                                            |             |              |                                             |                                             |            |             |                 |          |                      |                  |     |
| <b>—</b> 我的电脑                                   | local       | .macromedia  | .mozilla                                    | .mysql                                      | .pki       | .presage    | qaxsafe         | .remmina | .sogouinput          | TomplatoD        |     |
| 🕒 文件系统                                          | U           |              |                                             |                                             |            |             |                 |          |                      | remplaceo.       |     |
| 🕒 数据盘 🛛 🛆                                       |             | No.          | and the second second                       | mmil                                        | mine       |             |                 | ZIP      | XLS                  | XLS              |     |
| 🖨 2.0 ТВ 卷 🛆                                    |             | 1. There and | 126-14-14-14-14-14-14-14-14-14-14-14-14-14- | 126-10-10-10-10-10-10-10-10-10-10-10-10-10- | EACEAEDAED |             |                 |          |                      | +                |     |
| 🥔 浏览网络                                          | Juigov      | roresg.pdi   | ewgeg.pdf                                   | ewgegrheh                                   | 6.pdf      | \gl_rpt_jou | eusageg.pdi     | zip      | 页工工资旨账<br>2021-09-02 | 在编入员上<br>行,在编人员。 |     |
|                                                 | TX(3)       | XLS          | XLS                                         |                                             |            | · · · · ·   |                 |          |                      |                  |     |

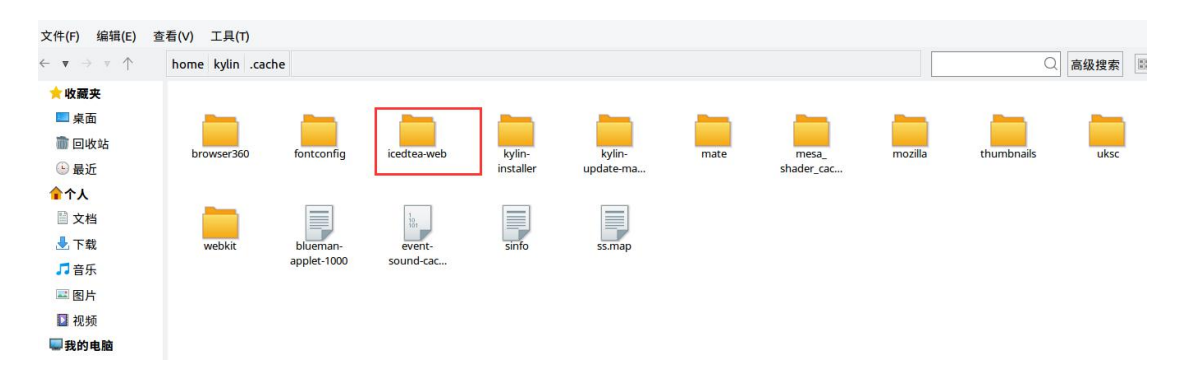

非国产电脑:打开计算机,点击C盘,点击User,点击
 Administrator (Administrator 为系统登录用户名,根据实际
 改变);删除.ufgov文件。

|                  |                  |                              |           |                  |         |              | X |
|------------------|------------------|------------------------------|-----------|------------------|---------|--------------|---|
| 🕒 💭 🖵 📕 计算机      | ▶ 本 <sup>j</sup> | 地磁盘 (C:) 🕨 Users 🕨 Admini    | strator 🕨 | ↓ ↓.             | · 搜索 Ac | Iministrator | ٦ |
| 文件(E) 编辑(E) 查看(V | )工具              | 具( <u>T</u> ) 帮助( <u>H</u> ) |           |                  |         |              |   |
| 组织 🔹 🔛 打开        | 包含               | 到库中▼ 共享▼ 刻录                  | 新建文件夹     |                  |         | •            | 0 |
| 🚖 收藏夹            | -                | 名称                           |           | 修改日期             | 类型      | 大小           |   |
| 🗼 下载             |                  | 👃 .android                   |           | 2017/11/2 15:46  | 文件夹     |              |   |
| 😓 最近访问的位置        |                  | 📕 .JaWE                      |           | 2017/1/2 15:27   | 文件夹     |              |   |
| ■ 桌面             |                  | 📕 .kettle                    |           | 2017/1/9 16:14   | 文件夹     |              |   |
|                  |                  | 📕 .ms-ad                     |           | 2023/5/12 12:02  | 文件夹     |              |   |
| [篇] 库            |                  | 🐌 .oracle_jre_usage          |           | 2021/11/20 19:07 | 文件夹     |              |   |
| 🧸 视频             |                  | 📕 .swt                       |           | 2021/11/20 19:04 | 文件夹     |              |   |
|                  | =                | 📕 .TemplateDesigner          |           | 2017/1/23 17:04  | 文件夹     |              |   |
| 🔍 文档             |                  | 🗼 .ufgov                     |           | 2023/5/6 15:09   | 文件夹     |              |   |
| 🕹 音乐             |                  | 📕 AppData                    |           | 2018/11/28 15:01 | 文件夹     |              |   |
|                  |                  | 👃 HanvonUDisk                |           | 2018/11/13 14:46 | 文件夹     |              |   |
| 💐 计算机            |                  | 📕 NCCACHE                    |           | 2019/8/7 16:37   | 文件夹     |              |   |
| 😂 本地磁盘 (C:)      |                  | 👃 Oracle                     |           | 2016/11/16 14:36 | 文件夹     |              |   |
| 🥪 本地磁盘 (D:)      |                  | 📙 Postman                    |           | 2023/4/27 11:09  | 文件夹     |              |   |
| 🥪 本地磁盘 (E:)      |                  | ,保存的游戏                       |           | 2019/8/23 10:31  | 文件夹     |              |   |
|                  |                  | ▶ 联系人                        |           | 2019/8/23 10:31  | 文件夹     |              |   |
| 🔍 网络             | Ψ.               | •                            |           | III              |         |              |   |
| .ufgov 修<br>文件夹  | 改日期              | : 2023/5/6 15:09             |           |                  |         |              |   |

### 三、管理报表数据源设置

1. 在"任务报表设计"主窗口,依次勾选任务和报表后,点击"公式"--"公式编辑"。

| ∈ 目录 ∨ 更多 ∨                                                                       |                                                                                           |          |
|-----------------------------------------------------------------------------------|-------------------------------------------------------------------------------------------|----------|
| 输入后回车查找,按ESC取消 Q                                                                  | 新増 編辑 删除 设计 公式 > 分组 > 启停 > 更多 >                                                           |          |
| <ul> <li>         ★ 湯 测试建立</li></ul>                                              | 図         序号 ☆         启停 ☆         报表编码         ∑x         公式管理         报表名称 ☆         Q | 报表简称 ⇔   |
| <ul> <li>品月报</li> <li>品年報</li> </ul>                                              | ✓ 1 1 1000 ZCFZB_YB 之X 公式编辑 月报                                                            | 资产负债表_月报 |
| <ul> <li>         → 品 测试         → 辅助核算项类报表         <ul> <li></li></ul></li></ul> |                                                                                           |          |
| , 品 自理成本<br>品 <未指定>                                                               |                                                                                           |          |
|                                                                                   |                                                                                           |          |

| 编编中,記击【保存】【取消】【e             | sc】后退 | 出编辑      |         |             | 所属任务: 测试_月报 | 所属报表: [ | ZCFZB_YB] | 资产负债表_月批 | 足 位置: [C,5]    |
|------------------------------|-------|----------|---------|-------------|-------------|---------|-----------|----------|----------------|
| 公式类型: 计算                     |       | ∨ 计算时点:  | 填制(或基层電 | 审核… ∨ 审核级别: | 请选择审核级别     | 适用单位    | :         | 愈        | (二) 本1         |
| 4                            |       |          |         |             |             |         |           |          | •              |
| [C,5] =                      |       |          |         |             |             |         |           |          |                |
| 2                            | 过     | 编辑区      | 域       |             |             |         |           |          |                |
|                              |       |          |         |             |             |         |           |          |                |
| 报表 指标 其他                     | 报表公   | 式 数据类型   | 指标代码    | 取消          | 校验 保存       | 增加      | 除运        | 前待 函数    | 取数             |
| 输入后回车查找,按ESC取消 Q             | [C,5] |          |         |             |             | ∨ 共0    | 条 =       | 等于       | '' 引号          |
| ▼ 品测试建立                      |       | А        | В       | С           | D           | E       | <u> </u>  | > 不等于    | (左括号)          |
| ▼ 路 [CS_YB]测试_月报             | 1     |          |         | 成本费用表       |             |         | ~         | 人丁       | )<br>()<br>小括号 |
| III [ZCFZB_YB]资产负债           | 2     |          |         |             | 工会附03表      |         | _         | = 大于等于   | and 与          |
| • 品月授                        | 3     | {单位名称}   |         | {期间}        | {计量单位}      |         | _ <       | = 小于等于   | or 或           |
|                              | 4     | 项目       | 1       | 本月数         | 本年累计数       |         | +         | 加        | like 匹配        |
| • 品 测试——辅助核算坝关放表<br>• 品 管理报表 | 5     | 职工活动组织费用 | ŧ       |             |             |         | -         | 减        |                |
|                              | 6     | 职工服务费用   |         |             |             |         | *         | 乘        |                |
|                              | 7     | 维权费用     |         |             |             |         |           | NT.      |                |
| 1                            | 8     | 业务费用     |         |             |             |         |           |          |                |

2. 在"公式编辑"窗口右下区域,单击"取数"页签中的"数据源设置"按钮。

| [C,16] =                                 |        |        |             |                         |                     |                 |                |
|------------------------------------------|--------|--------|-------------|-------------------------|---------------------|-----------------|----------------|
|                                          |        |        |             |                         |                     |                 |                |
|                                          |        |        |             |                         |                     |                 |                |
|                                          |        |        |             |                         |                     |                 |                |
|                                          |        |        |             |                         |                     |                 |                |
| 报表指标 其他                                  | 报表公    | 式 数据   | 类型 指标代码     | Ę                       | 双消 校验 何             | <b>将在一道加一删除</b> | 运算符 函数 取数      |
|                                          |        | -      |             |                         |                     |                 |                |
| 输入后回车查找,按ESC取消 Q                         | [C,16] | ] =    |             |                         |                     | √ 共0条           | 数据源设置          |
| ▶ 品测试建立                                  |        | А      | В           | С                       | D                   | E               | [CS_YB]测试_月报 V |
| ▼ 品月报                                    | 1      |        |             |                         | 资产                  | 负债表             | ▶ 問 测试         |
| ▶ 🔐 [XTJ-YB]系统级-月报                       | 2      |        |             |                         |                     |                 |                |
| ▶ 器 [XTJ_CWKJBB]系统级-行政                   | 3      | 编制单位:  | {单位名称}      |                         | {期间}                |                 |                |
| ▼ 路 [XTJ_QYCWBB]系统级-企                    | 4      |        | 资产          | 期末余额                    | 年初余额                | 负债和所有者权益        |                |
| ■ [QYZCFZB]企业资产负/                        | 5      | 流动资产:  |             |                         |                     | 流动负债:           |                |
| 田 [QYLRB]企业利润表                           | 6      | 货币资金   |             | $[C,6] = ds('XTJ_QYC$   | [D,6] = ds('XTJ_QYC | 短期借款            |                |
| 目 [QYXJLLB]企业现金流量                        | 7      | 以公允价值  | 计量且其变动 计入当期 | [C,7] = ds('XTJ_QYC     | [D,7] = ds('XTJ_QYC | 以公允价值计量且其变动     |                |
|                                          | 8      | 衍生金融资产 | <u>*</u>    |                         |                     | 衍生金融负债          |                |
| ▲ 测试──────────────────────────────────── | 9      | 应收票据   |             | [C,9] = ds('XTJ_QYC     | [D,9] = ds('XTJ_QYC | 应付票据            |                |
| ・ 品 官理版表                                 | 10     | 应收账款   |             | $[C, 10] = ds('XTJ_QY)$ | [D,10] = ds('XTJ_Q) | 应付账款            |                |

3. 在"公式向导"页面的左上区域,点击 + "添加数据源
"按钮,打开"数据源"的向导页面;选择所属分类(自己单位名称)、编码、名称;填写完成点击下一步

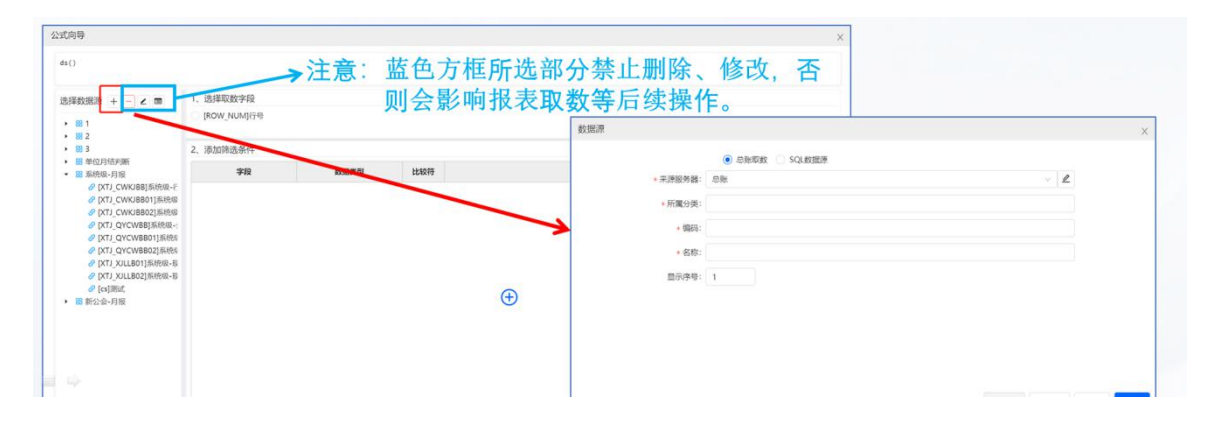

选择科目体系(企业单位选择005,事业单位选择888),点击单位级账套,单位账套点击选择自己单位的账套名称,下一步

| 击公司 | 式编辑 | 程或修改公式属性后进入编 | 辑状态       所属任务: 国家机会                   | 关事务管理局机关服务中心 | (本级)   报表: | [SRYSZXQKMXB]收入预算扩 |
|-----|-----|--------------|----------------------------------------|--------------|------------|--------------------|
|     |     | <b></b>      |                                        |              |            | X                  |
|     |     | 1 科目期间       | 2 取数                                   | ι —          |            | 3) 筛选              |
|     |     |              | ● 总账余额 ○ 凭证发生额                         |              |            | A                  |
|     | 1、  | *科目体系:       | [888]政府会计科目体系                          |              | $\vee$     |                    |
| 誫   | 0   |              | <ul> <li>系统级</li> <li>单位账套级</li> </ul> |              |            |                    |
|     | -   | 单位账套:        | 单位账套                                   | 选择           | · 清空       |                    |
|     | 2、  |              | 请选择或录入单位及账套                            | 选择           | Z#         |                    |
|     |     | 会计科目:        |                                        | 录)           |            |                    |
|     |     | *期间:         | 本期                                     |              | ~          |                    |
|     |     | 正负:          | 不限正负                                   |              | $\vee$     |                    |
|     |     | 币种:          | 本币                                     |              | $\vee$     |                    |
|     |     | 含未记账:        | 含未记账 含已审 含已记账                          | 取数时指定        |            |                    |
|     |     | • = • •      |                                        |              |            |                    |
| •   |     |              |                                        | 上一步下一        | 步。退出       | 保存                 |

4. 点击'取要素',在要素行下拉即可看见系统级辅助核算项及单位自定义辅助核算项,选择需要取数的项,每次选择取数项时只能选择一个要素,但可以多次点击取要素;点击去金额,选择需要取数的期间。

| 任务启日      | 84. | 只能预览不能编辑  |       | 所属任务:国家机关事务管理局机关服务中心(本级                           | ) 「 <sub>國表</sub> 」[SYSZBMMXB1]事业收支部门间 |
|-----------|-----|-----------|-------|---------------------------------------------------|----------------------------------------|
|           |     | ✓ 科目期间 —— | 取数字段  | ×                                                 | (3) 筛选                                 |
|           |     | 取要素 取金额   | * 要素: | 请选择要素                                             |                                        |
| ■<br>几关服: | 1.  |           | 筛选字段: | [ACCO]会计科目<br>[ACC_ITEM1]个人往来<br>[ACC_ITEM10]付款合同 | 操作                                     |
|           | 2、  |           |       | [ACC_ITEM11]资金性质(事业)                              |                                        |
|           |     |           |       | [ACC_ITEM12]关联码                                   |                                        |
|           |     |           |       | [ACC_ITEM14]资金性质(行政)                              |                                        |
|           |     |           |       | [ACC_ITEM15]预算来源                                  |                                        |
|           |     |           |       | [ACC_ITEMI10]部]                                   |                                        |
|           |     |           |       |                                                   |                                        |
|           |     |           |       |                                                   | •                                      |
|           |     |           |       | 上一步下一步                                            | 退出保存                                   |
| •         |     |           |       |                                                   |                                        |
|           |     |           |       |                                                   |                                        |

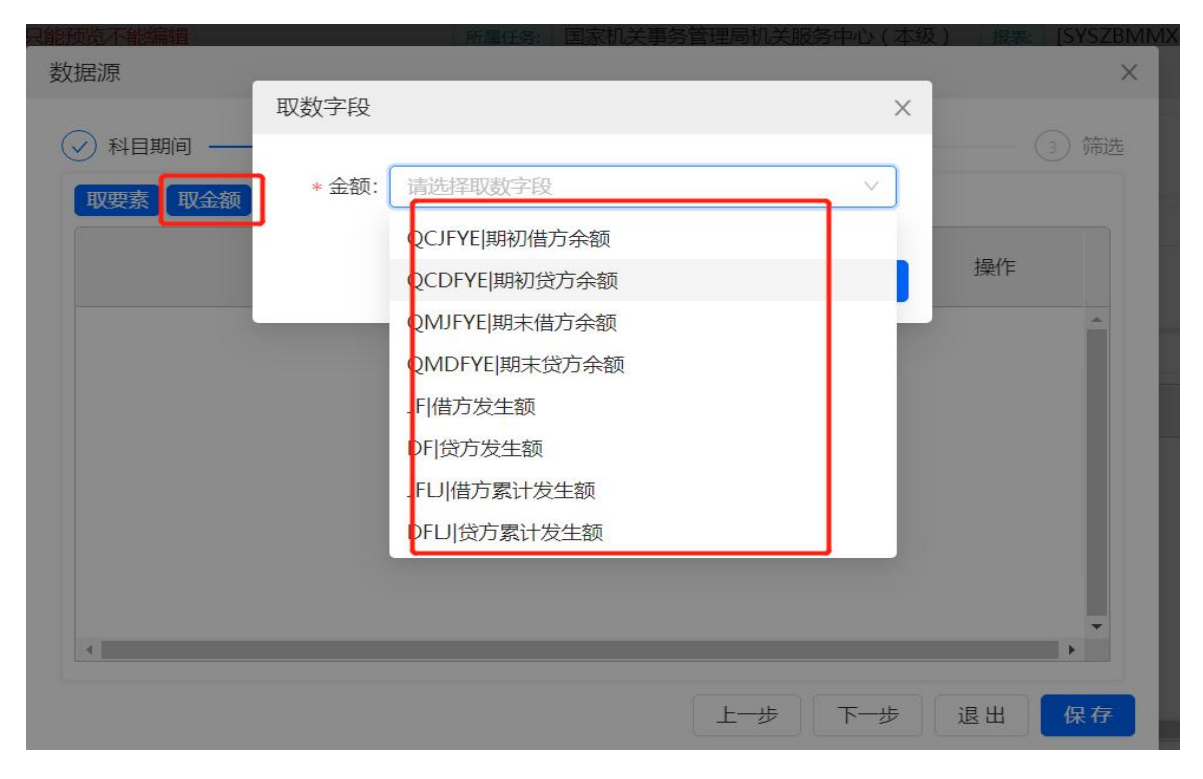

此界面为筛选界面,不需填写,点击保存,完成数据源设置。

| 的现象不能骗 <mark>粗</mark> 数据源                   | 所雇任  | 务: 国家机大争务官进向机大服务中/ | ▷(本致)   报表: [SYSZBI<br>><br>> |
|---------------------------------------------|------|--------------------|-------------------------------|
| ✓ 科目期间 ———————————————————————————————————— |      | — 🕢 取数 —————       | 3 筛选                          |
| 高级筛选                                        |      |                    | 一年内到期                         |
| 核算要素                                        | 筛选字段 | 筛选条件               | 操作                            |
|                                             |      |                    | <b>A</b>                      |
|                                             |      |                    |                               |
|                                             |      | A                  |                               |
|                                             |      | $\odot$            |                               |
|                                             |      |                    |                               |
|                                             |      |                    | Ŧ                             |
|                                             |      |                    | •                             |
|                                             |      | 上一步下               | 步退出保存                         |

### 四、取数公式设置

 1.在"公式编辑"窗口的"报表公式"页签中,点击"公式编辑区域"进入公式编辑状态后,再在右侧"取数"页签中,双击 已存在的总账数据源。

| 编辑中 点击【保存】【取消】【esc】后退                      | 出编辑    |                             |                   | ß                  | 福任务: 系统级-年报 所属           | 报表: [KZC01-ZCFZB | -NB]会政财01-资产负债表-年报             |
|--------------------------------------------|--------|-----------------------------|-------------------|--------------------|--------------------------|------------------|--------------------------------|
| 公式类型: 取数                                   | $\vee$ | 计算时点: 填制(或基层审               | 核、舍位) 🗸 👘         | 核级别: 请选择           | 車核级別 ∨ ដ                 | 5用单位:            | ◎ 本地扩展                         |
| [C,9] =                                    | 公司     | 式编辑区域                       |                   |                    |                          |                  |                                |
| 报表 指标 其他                                   | 报表公式   | 数据类型 指标代码                   |                   |                    | 取消 校验 保存                 | 增加 删除            | 运算符 函数 取数                      |
| 输入后回车查找,按ESC取消 Q                           |        | ls('XTJ_CWKJBBNB',' 【QMJFYE | 期末借方余额】','【A      | CCO 会计科目】=         |                          | √ 共1条            | 数据源设置                          |
| <ul> <li>品 测试建立</li> </ul>                 | 1      | АВ                          | С                 | D                  | E                        | F 🔺              | [XTJ-NB]系统级-年报 V               |
| ▶ 品 月报                                     | 1      |                             |                   |                    |                          |                  | 38 系统级-行政财务会计报表-年报             |
| ▼ 品 年报                                     | 2      |                             |                   | 资产                 | 负债表                      |                  | ▶ % [PZOS] 告诉取数                |
| ▼ 😫 [XTJ-NB]系统级-年报                         | 3      |                             |                   |                    |                          | _                | ▶ 🦳 [XTJ CWKJBBNB]系统级-行政财务会    |
| ■ [KZC01-ZCFZB-NB]会政财01                    | 4      | 编制单位:                       | {单位名称}            | 1                  | {期间}                     | 单位               | ▶ % [XTJ_CWKJBBNB01]系统级-行政财务   |
| Ⅲ [KZC02-SRFYB-NB]会政财02-                   | 5      | 资产                          | 期末余额              | 年初余额               | 负债和净资产                   | 期末余额             | ▶ % [XTJ_CWKJBBNB02]系统级-行政财务   |
| ■ [KZC03-JZCBDB-NB]会政财0                    | 6      |                             |                   |                    | ·*                       |                  | ▶ % [XTJ_CWKJBBNB03]系统级-行政财务   |
| ■ [KZC04-XJLLB-NB]会政财04-                   | 8      | 流动变广:<br>也击迟全               | IC 81 - de/'YTL   | (ID 81 - de('YT)   | 流动の後に                    | (F.8) = ds(')YT  | ▶ % [XTJ_XJLLB03]系统级-现金流量表03-; |
|                                            | 9      | 反印页並                        | [C, 9] = ds(XT)   | I[D,0] = ds(XI)    | 12月51日秋<br>広衣増信型         | [F,0] = ds(XT)   | ▶ % [XTJ_XJLLB04]系统级-现金流量表04   |
| ■ [KZY01_YSSRZCB-NB]预算收                    | 10     | 财政应该还额度                     | [C, 10] = ds('XT) | I[D, 10] = ds('XT) | 且 文 省 直 代<br>其 他 应 示 税 费 | [F,0] = ds(X)    | 38 新工会-年报                      |
| ■ [KZY02_YSJZJYBDB_NB]预算:                  | 11     | 应收票据                        | [C.11] = ds('XT   | J[D,11] = ds('XT)  | <u> </u>                 | [E,11] = ds(X)   |                                |
| ■ [KZY03_CZBKYSSRZCB_NB]                   | 12     | 应收账款净额                      | [C,12] = ds('XT.  | J [D,12] = ds('XT. | 应付职工薪酬                   | [F, 12] = ds(X)  |                                |
| □ [GH01_ZCFZB_NB]工会表01-                    | 13     | 预付账款                        | [C,13] = ds('XT.  | J [D,13] = ds('XT. | 应付票据                     | [F,13] = ds('X   |                                |
| 曲 [GHU2_SRZCB_NB]工会表02-                    | 14     | 应收股利                        | [C,14] = ds('XT.  | J [D,14] = [D,14]  | + 应付账款                   | [F,14] = ds('X   |                                |
| IGHF01 CZBKSRZCB NB] <u>T</u> <sup>4</sup> | 15     | stuken in                   | IC 151 - 4-//VT   | 1 (D 16) - J-//VT  | ct: /+                   | (E 1E) - d-//V   |                                |

2. 打开"公式向导"页面,选择取数字段。例如:【QMJFYE】 期末借方余额,增加筛选条件【ACCO|会计科目】=1101。

| 公式向导                                                                  |                                           |            |                               |      |                             |                | Х                  |
|-----------------------------------------------------------------------|-------------------------------------------|------------|-------------------------------|------|-----------------------------|----------------|--------------------|
| ds('XTJ_CWKJBBNB','【QMJFYE 期ヲ                                         | 末借方余额】','【ACCO 会计和                        | ¦∃】=1101') |                               |      |                             |                |                    |
| 选择数据源 + - 2 = • 88 系统级-行政财务会计报表-4 • 67 CPZOS1凭证取数                     | 1、选择取数字,<br>[ROW_NUM]行号<br>[QCDFYE]期初贷】余额 |            | <u>CO1会计科目</u><br>AJFYE]期末借方余 | 额    | 〇 [QCJFYE]期初<br>〇 [QMDFYE]期 | )借方余额<br>未贷方余额 | *                  |
| XTJ_CWKJBBNB)系統<br>% [XTJ_CWKJBBNB01]系<br>% [XTJ_CWKJBBNB02]系         | 2、添加筛选条件<br><del>字段</del>                 | 数据米型       | 比纳符                           |      | 筛选条件                        | 操作             |                    |
| <ul> <li>✤ [XTJ_CWKJBBNB03]系約</li> <li>✤ [XTJ_XJLLB03]系統級-</li> </ul> | [ACCO]会计科目                                | 参照要素CODE   | 1                             | 1101 |                             | 增加 删除          | 设置 ▲               |
| <ul> <li>▶ IXIJ_XILLB04}系統取-均</li> <li>▶ 器 新工会-年报</li> </ul>          |                                           |            |                               |      |                             | l              | +⊥涠入<br>选要素值<br>维度 |

3. 再点击增加,字段选择需要选取的辅助核算。

| 公式向导<br>de//concentrationstate.com/ · forcerve/思想是本                                                                                                    | 数据集字段                    |                                                                                                    | × |                                   |                | × |                                                                |
|----------------------------------------------------------------------------------------------------|--------------------------|----------------------------------------------------------------------------------------------------|---|-----------------------------------|----------------|---|----------------------------------------------------------------|
| は、はがは35500元2605,00,00,000円(1995)207<br>送岸教規語 + - 2 ■<br>* 図 国家机关事务管理明机关版<br>② [GJJGFWZX88_00]<br>③ [GJJGSWGLJJGFWZX8<br>③ [GJJGSWGLJJGFWZX8<br>④ [GJGSWGLJJGFWZX8<br>④ [ACCO]会計析 | + 字段:<br>* 比较符:<br>筛选条件: | <ul> <li>請选指取数字段</li> <li>贷方发生额</li> <li>借方常计发生额</li> <li>贷方常计发生额</li> <li>通 部门</li> <li>一 部门</li> <li>細 部门経济分类</li> <li>細 単位往来</li> <li>細 预算来源</li> <li>細 预算来源明细</li> </ul> | ~ | [QCJFYE]期初借方余额<br>[QMIDFYE]期末该方余额 | 操作<br>增加 對除 设置 | * | 扩展<br>),<br>),<br>),<br>),<br>),<br>),<br>),<br>),<br>),<br>), |

4. 点击'选要素值'填写好之后点击确定,返回"公式编辑"
 窗口,已生成公式自动追加写入公式编辑区中,再点击"保存"
 按钮,将公式保存到定位单元格上。

| 5日東京武庫 + - ∠ 面 ・ ※ 国家和大事務管理時代文書 ● IGGIDGPWZX888 0019 | 1、选择取数字段        |            | QM/FYEJRER/B | 方亦類            | QCIFYEI期初加方余期<br>[QMDFYE]期末加方余期 |        |      |                  |
|------------------------------------------------------|-----------------|------------|--------------|----------------|---------------------------------|--------|------|------------------|
| CURSWOLDOW200                                        | 2、添加筛选条件        |            |              |                |                                 |        |      |                  |
| o panosmocnormens                                    | 学校              | 10,000,000 | 668297       |                | 网络斯特                            |        | 1917 |                  |
|                                                      | (ACCO)会计科目      | - #MEMCODE | -            | [110195000397] |                                 | 1850   | 80   | R                |
|                                                      | (ACC_ITEM16]8NT | #MERCOCK   |              |                |                                 | . 1830 | 101  | 92.88            |
|                                                      |                 |            |              |                |                                 |        | 1    | 手丁4<br>法要求<br>指定 |

5. 公式编辑完成后,需对公式进行编译。在"任务报表设计" 主窗口,依次勾选任务和报表后,点击"公式"--"公式管理"。

| ∈ 目录 ∨ 更多 ∨                                              |   |    |     |     |          |         |        |      |          |
|----------------------------------------------------------|---|----|-----|-----|----------|---------|--------|------|----------|
| 输入后回车查找,按ESC取消 Q                                         |   | 新增 | 编辑  | H   | 1除 设计    | 公式 > 分组 | ∨      | 更多 ∨ |          |
| ✓ 品 测试建立<br>[CS_YB]测试_月报                                 |   | 序号 | ÷ 启 | 停 🗘 | 报志编码     | Σx 公式管理 | 报表名称 ⇔ |      | 报表简称 ⇔   |
| <ul> <li>▶ 品月报</li> <li>▼ 品年報</li> </ul>                 | • |    | 1 📔 | 用   | ZCFZB_YB | Σx 公式编辑 | 月报     |      | 资产负债表_月报 |
| 88 [XTJ-NB]系统级-年报<br>88 [XTJ_CWKJBB_NB]系统级-行政事业财务会计报表-年报 |   |    |     |     |          |         |        |      |          |

## 6. 在"公式管理"页面,点击"编译公式",即可对公式进

行编译,绿色的"√"表示成功、红色的"×"表示失败。对于 编译有误的公式,请仔细核查问题,并重新编辑。

| 三月前日の「「「「」」」を見ていた。「「」」を見ていた。「「」」をいいていた。「「」」をいいていた。「「」」をいいていた。「「」」をいいていた。「」」をいっていた。「」」をいっていた。「」。 |  |      |      |          |      |                            |        |      |  |  |  |  |
|----------------------------------------------------------------------------------------------------|--|------|------|----------|------|----------------------------|--------|------|--|--|--|--|
| 输入后周车曲线, 按55000到 Q <b>2</b> % 施5 >                                                                                                    |  |      |      |          |      |                            |        |      |  |  |  |  |
| ▼ 品 測试建立                                                                                                    |  | 序号 ≑ | 启停 ≑ | 所属报表 👙   | 编译 ≑ | 内容 0、                      | 位置 💠 🔍 | 公式类型 |  |  |  |  |
| <ul> <li>● [CS_VP3]的优,月报</li> <li>● [CS_VP3]的优,月报</li> <li>● (月我)</li> <li>▲ 月報</li> <li>▲ 背服</li> <li>▲ 賞提依表</li> </ul>                                                                                                    |  | 0    | 启用   | 资产负债表_月报 | ~    | [C,15] = sum([C,5]:[C,14]) | [C,15] | 计算   |  |  |  |  |
|                                                                                                    |  | 1    | 启用   | 资产负债表_月报 | ×    | [D,15] = sum([D,5][D,14]   | [D,15] | 计算   |  |  |  |  |
|                                                                                                    |  |      |      |          |      |                            |        |      |  |  |  |  |

### 五、其他事项说明

1.目前平台已经统一设置报表报送有关要求,包括系统已设置资产负债表的平衡公式、和上月报表的校对公式以及结账审核
 等等。如勾稽关系审核未通过,本月报表无法报送;如果上月系统级月报未报送,本月报表不能取数且无法报送。

2.对于反结账操作,目前平台统一要求各单位不得反结账。
 财务人员应当在每月结账前完成当月原始凭证的扫描上传以及
 月末结转等操作,结账完成后应当及时上报本月系统级报表。